**Dokumentation:** 

# Linux-Standardinstallation mit Debian 4.0r3 (netinst)

Version: 1.0

Angaben zum Dokument

| Version | Datum d.<br>Änderung | Autor                     | Bemerkungen |
|---------|----------------------|---------------------------|-------------|
| 1.0     | 18.03.2008           | mailto: uninvited@gmx.net | Erstellung  |
| 1.1     | 05.04.2008           | mailto: uninvited@gmx.net | Erweiterung |
|         |                      |                           |             |

# Inhaltsverzeichnis

| 1. Einleitung4                                                 |
|----------------------------------------------------------------|
| 2. Konzept 4                                                   |
| 3. Installation5                                               |
| 3.1. Vorbereitungen5                                           |
| 3.2. Installationsvorgang Minimalsystem5                       |
| 3.3. Installationsvorgang Zusatzpakete6                        |
| 4. Konfiguration7                                              |
| 4.1. Aufbau Filesysteme der Linux-Standardinstallation7        |
| 4.2. Vorbereitende Partitionierung für LVM7                    |
| 4.3. Konfiguration von LVM10                                   |
| 4.4. Partitionierung mit LVM11                                 |
| 4.5. Anlegen der Filesysteme in den logical volumes12          |
| 4.6. Kopieren der bestehenden Filesysteme in logical volumes12 |
| 4.7. Anpassungen der /etc/fstab15                              |
| 5. Anhang 16                                                   |
| 5.1. XFS-Filesysteme vergrössern16                             |

5.2. Paketverwaltung unter Debian.....16

# 1. Einleitung

Eine Standarisierung der Linux-Installation beugt einem möglichen Wildwuchs in der Basisinstallation vor und vermeidet da durch unnötige Fehlersuche. Zudem vereinfacht es die Administration der Rechner, da jederzeit die gleiche Umgebung vorzufinden ist.

Dieses Dokument soll nicht nur die Installation selbst beschreiben, sondern auch den Aufbau und die Hintergründe, der jeweiligen Entscheidungen.

Des Weiteren enthält dieses Dokument auch Kapitel, wie zusätzliche Dienste zu installieren sind. Dabei wird immer von einer Linux Standard Installation ausgegangen.

# 2. Konzept

Die Linux Standardinstallation basiert auf der Open Source Distribution Debian in der Version 4.0 stable ("etch"). Die Installation erfolgt über die netinst-Variante , d.h. es wird ein Minimalsystem installiert , danach können Pakete über die "apt"-Paketverwaltung hinzugefügt bzw. entfernt werden.

# 3. Installation

# 3.1.Vorbereitungen

Für die Installation auf eine physikalische Maschine wird ein Installationsmedium ( CD / DVD ) mit Debian 4.0r3-netinst benötigt. Aktuelle Installationsmedien können unter <u>http://www.debian.org/CD/netinst/</u> für die jeweilige Platform geladen werden.

Diese .iso-Dateien müssen mit einem Brennprogramm auf CD / DVD geschrieben werden und sind somit einsatzfertig.

Für die Installation in eine VMWare Instanz können die .iso-Dateien direkt in VMWare eingelesen werden.

Vor der Installation muss – unabhängig ob auf einer physikalischen oder virtuellen Maschine installiert wird – das CD-Laufwerk im BIOS als primäres Boot-Device definiert werden. Danach startet die Installation von CD / DVD.

# 3.2.Installationsvorgang Minimalsystem

Die Debian Standardinstallation wird über das netinst-image interaktiv durchgeführt , Anpassungen der Installation für jeden Server ist <u>zwingend</u> <u>erforderlich</u> .

(<u>Hinweis</u> : Das Einrichten von LVM ist bereits während der interaktiven Installation von Debian möglich. Darauf wird in diesem Dokument absichtlich verzichtet – das Einrichten von LVM erfolgt hier manuell, aus Gründen der besseren Nachvollziehbarkeit und um den Umgang mit LVM auf der Kommandozeile darzustellen. [danke, h01ger :-)])

# 3.3.Installationsvorgang Zusatzpakete

Nach dem Abschluss der Minimalinstallation wird der Debian-Server einmal gebootet. Nach dem Login werden folgende Pakete nachinstalliert, welche für nachfolgende Konfigurationen am System benötigt werden. Die Installation der Zusatzpakete erfolgt wie unter Debian üblich mit dem apt-Paketmanager:

| > apt-get update           | Aktualisierung der Metadaten der<br>"apt"-Paketverwaltung ( <u>Quellen</u> :<br>/etc/apt/sources.list .                                                                                |
|----------------------------|----------------------------------------------------------------------------------------------------|
| > apt-get install ssh      | Installation des ssh-daemons für<br>spätere Zugriffe über das SSH-<br>Protokoll.                                                                                                    |
| > apt-get install rsync    | Installation von "rsync" für<br>Verzeichnissynchronisation.                                                                                                    |
| > apt-get install ntpdate  | Installation von "ntpdate" für den<br>Zeitabgleich zwischen dem lokalen<br>Server und einem NTP-Server.                                                                                |
| > apt-get install lvm2     | Installation von "Ivm2" für spätere<br>Nutzung von LVM. Hier werden die<br>benötigten Tools installiert.                                                                               |
| > apt-get install xfsprogs | Installation von "xfsprogs" für spätere<br>Nutzung von XFS-Filesystemen.<br>Zusätzlich werden mit diesem Paket<br>auch nützliche Tools wie "xfs_grow"<br>und "xfs_repair" installiert. |
| > apt-get install dmsetup  | Installation von "dmsetup" für spätere<br>Nutzung des device-mappers.                                                                                                    |

# 4. Konfiguration

## 4.1. Aufbau Filesysteme der Linux-Standardinstallation

Da die Auswahl der Filesysteme während des Betriebes und der Administration des Servers eine wichtige Rolle spielt, wurde folgender Aufbau der Filesysteme gewählt, um einerseits Filesysteme dynamisch während des Betriebes vergrössern zu können, aber auch bei Problemen (z.B.: Crash des Systemes) Möglichkeiten zu haben, effektives "desaster recovery" durchführen zu können.

| Partition | Mountpoint                | Filesystem   |
|-----------|---------------------------|--------------|
| /dev/sda1 | 1                         | ext3         |
| /dev/sda2 | swap                      | swap         |
| /dev/sda3 | /usr /var /home /tmp /opt | xfs (in LVM) |

# 4.2.Vorbereitende Partitionierung für LVM

Nach der Installation der benötigten Zusatzpakete kann nun mit dem Einrichten des LVM (Logical Volume Manager) begonnen werden. Begleitende Dokumentation findet sich hier: <u>http://tldp.org/HOWTO/LVM-HOWTO/index.html</u>

Um LVM nutzen zu können muss eine Festplatte bzw. eine Partition auf einer Festplatte für LVM zur Verfügung gestellt werden. Dazu wird die Festplatte /dev/sda mit dem Tool "cfdisk" entsprechend partitioniert:

> cfdisk /dev/sda

| 💰 vs0012.atena.de - Pu | ттү             |                                    |                                                                         |                    | - 🗆 X                        |
|------------------------|-----------------|------------------------------------|-------------------------------------------------------------------------|--------------------|------------------------------|
|                        |                 |                                    | cfdisk 2.12r                                                            |                    | <b>_</b>                     |
|                        |                 | Di<br>Size: 10<br>Heads: 255 Secto | sk Drive: /dev/sda<br>1737418240 bytes, 10.7 G<br>rs per Track: 63 Cyli | 38<br>Inders: 1305 |                              |
| Name                   | Flags           | Part Type                          | FS Type                                                                 | [Label]            | Size (MB)                    |
| sdal<br>sda2           |                 | Primary<br>Primary<br>Pri/Log      | Linux ext3<br>Linux swap / Solar<br>Free Space                          | is                 | 600.45<br>1019.94<br>9113.62 |
|                        |                 |                                    |                                                                         |                    |                              |
|                        |                 |                                    |                                                                         |                    |                              |
|                        |                 |                                    |                                                                         |                    |                              |
|                        |                 |                                    |                                                                         |                    |                              |
|                        |                 |                                    |                                                                         |                    |                              |
| [ Help ]               | [ New ] [ Print |                                    | ts ] [Write ]                                                           |                    |                              |
|                        |                 |                                    |                                                                         |                    |                              |
|                        |                 | Create new                         | partition from free sp                                                  | ace                | <b>•</b>                     |

Auswahl des unbelegten Speichers auf der Festplatte, Anlegen einer neuen Partition mit "NEW".

| 💣 vs0012.atena.de - Pu | атту                |                                    |                                                                         |                  | _ 🗆 X              |
|------------------------|---------------------|------------------------------------|-------------------------------------------------------------------------|------------------|--------------------|
|                        |                     |                                    | cfdisk 2.12r                                                            |                  | <u> </u>           |
|                        |                     | Di<br>Size: 10<br>Heads: 255 Secto | sk Drive: /dev/sda<br>1737418240 bytes, 10.7 G<br>rs per Track: 63 Cyli | B<br>nders: 1305 |                    |
| Name                   | Flags               | Part Type                          | FS Type                                                                 | [Label]          | Size (NB)          |
| sda1                   |                     | Primary                            | Linux ext3                                                              |                  | 600.45             |
| sda2                   |                     | Primary<br>Pri/Log                 | Linux swap / Solar<br>Free Space                                        | 13               | 1019.94<br>9113.62 |
|                        |                     |                                    |                                                                         |                  |                    |
| [Primary]              | [Logical] [Cancel ] |                                    |                                                                         |                  |                    |
|                        |                     | Create                             | a new primary partition                                                 | •                | •                  |

Auswahl "PRIMARY" für das anlegen einer primären Partitionen im unbelegten Speicherplatz auf der Festplatte.

| 💰 vs0012.atena.de - PuT | тү                  |                                             |                                                                        |                            | - 🗆 ×             |
|-------------------------|---------------------|---------------------------------------------|------------------------------------------------------------------------|----------------------------|-------------------|
|                         |                     |                                             | cfdisk 2.12r                                                           |                            | -                 |
|                         |                     | Di<br>Size: 10<br>Heads: 255 Secto          | sk Drive: /dev/sda<br>737418240 bytes, 10.7 (<br>rs per Track: 63 Cyli | GB<br>inders: 1305         |                   |
| Name                    | Flags               | Part Type                                   | FS Type                                                                | [Label]                    | Size (NB)         |
| sda1<br>sda2            |                     | Primary<br>Primary                          | Linux ext3<br>Linux swap / Solar                                       | ris                        | 600.45<br>1019.94 |
| sda3                    |                     | Primary                                     | Linux                                                                  |                            | 9113.62           |
|                         |                     |                                             |                                                                        |                            |                   |
| [Rootab la]             | f Delete 1 - F Heli | I Mavimiral f Dri                           | we 1 / Onie 1 1                                                        | Tunna 1 f Hoster 1 f Hrite |                   |
| [Sootaple]              | [ belete ] [ Hel]   | p j [naximize] [ Pri<br>Change the filesyst | nt j į Quit j <b>į s</b><br>em type (DOS, Linux, OS                    | 5/2 and so on)             | ,                 |

Auswahl "TYPE" um die neue primäre Partition "sda3" für einen bestimmten Filesystem-Typen vorzubereiten.

| 💣 vs0012.atena.de - PuTTY |                         |                         |                         |                         | - 🗆 X |
|---------------------------|-------------------------|-------------------------|-------------------------|-------------------------|-------|
|                           |                         | cfdisk 2.12r            |                         |                         | -     |
|                           |                         |                         |                         |                         |       |
|                           |                         | Disk Drive: /dev        | //sda                   |                         |       |
|                           |                         | Size: 10737418240 byte  | es, 10.7 GB             |                         |       |
|                           | Heads:                  | 255 Sectors per Track:  | 63 Cylinders: 1305      |                         |       |
| 01 FAT12                  | 17 Hidden HPFS/NTFS     | 55 E2-Drive             | 93 Amoeba               | DA Non-FS data          |       |
| 02 XENIX root             | 18 AST SmartSleep       | 56 Golden Bow           | 94 Amoeba BBT           | DB CP/M / CTOS /        |       |
| 03 XENIX usr              | 1B Hidden W95 FAT32     | 5C Priam Edisk          | 9F BSD/OS               | DE Dell Utility         |       |
| 04 FAT16 <32M             | 1C Hidden W95 FAT32 (LB | 61 SpeedStor            | AO IBM Thinkpad hiberna | DF BootIt               |       |
| 05 Extended               | 1E Hidden W95 FAT16 (LB | 63 GNU HURD or SysV     | A5 FreeBSD              | E1 DOS access           |       |
| 06 FAT16                  | 24 NEC DOS              | 64 Novell Netware 286   | A6 OpenBSD              | E3 DO5 R/O              |       |
| 07 HPFS/NTFS              | 39 Plan 9               | 65 Novell Netware 386   | A7 NeXTSTEP             | E4 SpeedStor            |       |
| O8 AIX                    | 3C PartitionMagic recov | 70 DiskSecure Multi-Boo | A8 Darwin UFS           | EB BeOS fs              |       |
| 09 AIX bootable           | 40 Venix 80286          | 75 PC/IX                | A9 NetBSD               | EE EFI GPT              |       |
| OA OS/2 Boot Manager      | 41 PPC PReP Boot        | 80 Old Minix            | AB Darwin boot          | EF EFI (FAT-12/16/32)   |       |
| OB N95 FAT32              | 42 SFS                  | 81 Minix / old Linux    | B7 BSDI fs              | FO Linux/PA-RISC boot   |       |
| OC W95 FAT32 (LBA)        | 4D QNX4.x               | 82 Linux swap / Solaris | B8 BSDI swap            | F1 SpeedStor            |       |
| OE N95 FAT16 (LBA)        | 4E QNX4.x 2nd part      | 83 Linux                | BB Boot Wizard hidden   | F4 SpeedStor            |       |
| OF W95 Ext'd (LBA)        | 4F QNX4.x 3rd part      | 84 OS/2 hidden C: drive | BE Solaris boot         | F2 DOS secondary        |       |
| 10 OPUS                   | 50 OnTrack DM           | 85 Linux extended       | BF Solaris              | FD Linux raid autodetec |       |
| 11 Hidden FAT12           | 51 OnTrack DM6 Aux1     | 86 NTFS volume set      | C1 DRDOS/sec (FAT-12)   | FE LANstep              |       |
| 12 Compag diagnostics     | 52 CP/M                 | 87 NTFS volume set      | C4 DRDOS/sec (FAT-16 <  | FF BBT                  |       |
| 14 Hidden FAT16 <32M      | 53 OnTrack DH6 Aux3     | 88 Linux plaintext      | C6 DRDOS/sec (FAT-16)   |                         |       |
| 16 Hidden FAT16           | 54 OnTrackDN6           | SE Linux LVM            | C7 Syrinx               |                         |       |
| Enter filesystem          | type: 82                |                         |                         |                         |       |

Auswahl "8E Linux LVM" als neuer Filesystemtyp für die Partition "sda3".

| 💣 vs001 | 2.atena.de - Pul | ITY        |          |                         |                                                                          |                           | - 🗆 ×     |
|---------|------------------|------------|----------|-------------------------|--------------------------------------------------------------------------|---------------------------|-----------|
|         |                  |            |          |                         | cfdisk 2.12r                                                             |                           | ×         |
|         |                  |            |          | Size:<br>Heads: 255 Sec | Disk Drive: /dev/sda<br>10737418240 bytes, 10.7<br>tors per Track: 63 Ci | 7 GB<br>Jinders: 1305     |           |
| N       | ame              | Flags      |          | Part Type               | FS Type                                                                  | [Label]                   | Size (MB) |
| S       | da1              |            |          | Primary                 | Linux ext3                                                               |                           | 600.45    |
| S       | da2              |            |          | Primary                 | Linux swap / Sol                                                         | laris                     | 1019.94   |
| S       | da3              |            |          | Primary                 | Linux LVM                                                                |                           | 9113.62   |
|         |                  |            |          |                         |                                                                          |                           |           |
|         |                  |            |          |                         |                                                                          |                           |           |
|         |                  |            |          |                         |                                                                          |                           |           |
|         |                  |            |          |                         |                                                                          |                           |           |
|         |                  |            |          |                         |                                                                          |                           |           |
|         |                  |            |          |                         |                                                                          |                           |           |
|         |                  |            |          |                         |                                                                          |                           |           |
|         |                  |            |          |                         |                                                                          |                           |           |
|         |                  |            |          |                         |                                                                          |                           |           |
|         |                  |            |          |                         |                                                                          |                           |           |
|         |                  |            |          |                         |                                                                          |                           |           |
|         |                  |            |          |                         |                                                                          |                           |           |
|         |                  |            |          |                         |                                                                          |                           |           |
|         | [Rooteble]       | [ Delate ] | F Wein 1 | [Magiwiga] [ D          | rint 1 [ Ouit 1 [                                                        | Tune 1 [ Unite 1 ] [ Unit | ·         |
|         | [20000010]       | [ perece ] | ( merb ) | (nuximize) [ r          | rine ] [ Quie ] [                                                        | When i fouries i forre    |           |
|         |                  |            |          |                         |                                                                          |                           |           |
|         |                  |            |          | Write partition t       | able to disk (this migh                                                  | it destroy data)          | •         |

Die drei benötigten Partitionen "sda1", "sda2" und "sda3" stehen zur Verfügung, die Partitionstabelle kann nun mit "WRITE" festgeschrieben werden.

| 💰 vs0012.atena.de    | - PuTTY                 |                                          |                                                                        |                    | _ 🗆 :                        | × |
|----------------------|-------------------------|------------------------------------------|------------------------------------------------------------------------|--------------------|------------------------------|---|
|                      |                         |                                          | cfdisk 2.12r                                                           |                    |                              | • |
|                      |                         | Di<br>Size: 10<br>Heads: 255 Secto       | sk Drive: /dev/sda<br>737418240 bytes, 10.7 (<br>rs per Track: 63 Cyli | 3B<br>inders: 1305 |                              |   |
| Name                 | Flags                   | Part Type                                | FS Type                                                                | [Label]            | Size (NB)                    |   |
| sda1<br>sda2<br>sda3 | sure you want write the | Primary<br>Primary<br>Primary<br>Primary | Linux ext3<br>Linux swap / Solar<br>Linux LVM<br>sk? (yes or no): yes  | :15                | 600.45<br>1019.94<br>9113.62 |   |
|                      |                         | Warning!! This                           | may destroy data on yo                                                 | our disk!          |                              | • |

Bestätigung beim Schreiben der Partitionstabelle erforderlich. (*Vorsicht*: *die bereits bestehenden Partitionen "sda1" und "sda2" dürfen nicht geändert oder gelöscht werden*)

| 📌 vs0012.atena.de - Pul | ттү                   |                                    |                                                                        |                  |           | - 🗆 🗙 |
|-------------------------|-----------------------|------------------------------------|------------------------------------------------------------------------|------------------|-----------|-------|
|                         |                       |                                    | cfdisk 2.12r                                                           |                  |           | -     |
|                         |                       | Di<br>Size: 10<br>Heads: 255 Secto | sk Drive: /dev/sda<br>737418240 bytes, 10.7 G<br>rs per Track: 63 Cyli | B<br>nders: 1305 |           |       |
| Name                    | Flags                 | Part Type                          | FS Type                                                                | [Label]          | Size (MB) |       |
| sda1                    |                       | Primary                            | Linux ext3                                                             |                  | 600.45    |       |
| sda2                    |                       | Primary                            | Linux swap / Solar                                                     | 15               | 1019.94   |       |
| suas                    |                       | PLIDALY                            | LINUX                                                                  |                  | 9113.62   |       |
|                         |                       |                                    |                                                                        |                  |           |       |
| Are you sur             | re you want write the | e partition table to di            | sk? (yes or no): yes                                                   | ÷                |           |       |
|                         |                       | oricing b                          | arcicion cable to uisk.                                                |                  |           |       |

Sobald die Bestätigung mit "yes" erfolgt, wird die neue Partitionierungstabell e Festgeschrieben.

# 4.3.Konfiguration von LVM

Nachdem eine Partition /dev/sda3 mittels "cfdisk" vorbereitet wurde, kann nun das Anlegen der Volume Group, sowie das Konfigurieren der einzelnen Logical Volumes erfolgen. Vorab wird geprüft, ob evtl. bereits eine oder mehrere Volume Groups vorhanden sind:

#### > vgscan

Der Scan nach vorhandenen Volume Groups zeigt hier an, dass keine Volume Group(s) vorhanden ist.

Nun wird die Datei "/etc/lvm/lvm.conf" editiert, welche die Zugriffsrechte und Steuerung der Logical Volumes steuert. Die bereits vorkonfigurierte Datei muss um folgende Zeilen erweitert werden:

| scan = [ "/dev/", "/dev/mapper" ]                            | "scan" gibt an, in<br>welchen<br>Verzeichnishierarchien<br>nach PVs (physical<br>volume) gesucht wird.                                                                                                    |
|--------------------------------------------------------------|----------------------------------------------------------------------------------------------------|
| filter = [ "a/dev/sda3" ]                                    | "a" (allow) definiert<br>devices, die als PV<br>(physical volume) für<br>LVM genutzt werden<br>dürfen.                                                                                                    |
| filter = [ "r /dev/cdrom ", "r /dev/sda1 ", "r /dev/sda2 " ] | "r" (restrict) definiert<br>devices, die als PV<br>(physical volume) für<br>LVM <u>nicht</u> genutzt<br>werden dürfen.<br>Hier sollte neben<br>/dev/cdrom auch root-<br>Partition und swap-<br>Partition eingetragen<br>werden. |

Wurde /etc/lvm/lvm.conf editiert, sollte der Server neu gestartet werden, um Fehler mit der Erkennung der in lvm.conf definierten Devices zu vermeiden:

#### > shutdown –Fr now

# 4.4.Partitionierung mit LVM

Nach der Konfiguration von LVM kann die eigentliche virtuelle Partitionierung der LVM-Partition in Logical Volumes erfolgen. Folgende Befehle sind zum Einrichten der Standard-Linuxinstallation vorzunehmen:

| > pvcreate /dev/sda3              | Ordne physical volume /dev/sda3<br>dem LVM zu und verwalte diese<br>Partition weiterhin mit LVM.                                       |
|-----------------------------------|----------------------------------------------------------------------------------------------------|
| > pvdisplay                       | Zeige alle physical volumes an, die<br>über LVM verwaltet werden.                                                                      |
| > vgcreate sysvg /dev/sda3        | Erzeuge volume group "sysvg" in der von LVM verwalteten Partition /dev/sda3 .                                                          |
| > vgdisplay                       | Zeige alle volume groups an, die<br>über LVM verwaltet werden.                                                                         |
| > lvcreate –L100M –ntmp_lv sysvg  | Erzeuge ein logical volume mit der<br>Grösse 100MB und der Bezeichnung<br>"tmp_lv" in der volume group "sysvg"                         |
| > lvcreate –L100M –nhome_lv sysvg | Erzeuge ein logical volume mit der<br>Grösse 100MB und der Bezeichnung<br>"home_lv" in der volume group<br>"sysvg"                     |
| > lvcreate –L500M –nusr_lv sysvg  | Erzeuge ein logical volume mit der<br>Grösse 500MB und der Bezeichnung<br>"usr_lv" in der volume group "sysvg"                         |
| > lvcreate –L500M –nvar_lv sysvg  | Erzeuge ein logical volume mit der<br>Grösse 500MB und der Bezeichnung<br>"var_lv" in der volume group "sysvg"                         |
| > lvcreate –L100M –nopt_lv sysvg  | Erzeuge ein logical volume mit der<br>Grösse 100MB und der Bezeichnung<br>"opt_lv" in der volume group "sysvg"                         |
| > lvdisplay sysvg                 | Zeige alle logical volumes der volume group "sysvg" an.                                                                                |
| > lvscan                          | Zeige den Status aller von LVM<br>verwalteter logical volumes an.<br>( Status: ACTIVE muss bei allen<br>logical volumes gegeben sein ) |

# 4.5.Anlegen der Filesysteme in den logical volumes

Nachdem die logical volumes angelegt wurden, müssen in diesen Filesysteme erzeugt werden. Als Filesystem wird XFS ( <u>http://oss.sgi.com/projects/xfs/</u>) benutzt, da dieses im Vergleich zu anderen verfügbaren Filesystem-Typen mit höherer Performance abschneidet, aber auch ein Vergrössern des Filesystemes <u>während</u> des Betriebes ermöglicht.

| > mkfs.xfs /dev/sysvg/tmp_lv  | Erzeuge XFS-Filesystem in logical volume "tmp_lv"  |
|-------------------------------|----------------------------------------------------|
| > mkfs.xfs /dev/sysvg/home_lv | Erzeuge XFS-Filesystem in logical volume "home_lv" |
| > mkfs.xfs /dev/sysvg/usr_lv  | Erzeuge XFS-Filesystem in logical volume "usr_lv"  |
| > mkfs.xfs /dev/sysvg/var_lv  | Erzeuge XFS-Filesystem in logical volume "var_lv"  |
| > mkfs.xfs /dev/sysvg/opt_lv  | Erzeuge XFS-Filesystem in logical volume "opt_lv"  |

# 4.6.Kopieren der bestehenden Filesysteme in logical volumes

Die von LVM verwalteten logical volumes werden nun mit den Daten befüllt, die ursprünglich im ext3-Filesystem (Mountpoint "/" - /dev/sda1 ) bei der Installation des Minimalsystems (siehe **3.2** ) kopiert wurden.

Dazu wird der Server in Runlevel 1 versetzt:

> init 1

(<u>Hinweis</u>: Der Login ist nun entweder NUR lokal oder per VMWare Console möglich)

> mkdir –p /mnt/sysvg; cd /mnt/sysvg

Anlegen eines temporären Verzeichnisses für temporäre

|                                                      | mountpoints                                                                             |
|------------------------------------------------------|-----------------------------------------------------------------------------------------|
| > mkdir tmp_lv                                       | Anlegen des<br>mountpoints für<br>logical volume<br>"tmp_lv"                            |
| > mkdir home_lv                                      | Anlegen des<br>mountpoints für<br>logical volume<br>"home_lv"                           |
| > mkdir usr_lv                                       | Anlegen des<br>mountpoints für<br>logical volume<br>"usr_lv"                            |
| > mkdir var_lv                                       | Anlegen des<br>mountpoints für<br>logical volume<br>"var_lv"                            |
| > mkdir opt_lv                                       | Anlegen des<br>mountpoints für<br>logical volume<br>"opt_lv"                            |
| > mount –t xfs /dev/sysvg/tmp_lv /mnt/sysvg/tmp_lv   | Mount des XFS-<br>Filesystems im<br>logical volume<br>"tmp_lv" auf temp.<br>mountpoint  |
| > mount –t xfs /dev/sysvg/home_lv /mnt/sysvg/home_lv | Mount des XFS-<br>Filesystems im<br>logical volume<br>"home_lv" auf<br>temp. mountpoint |
| > mount –t xfs /dev/sysvg/usr_lv /mnt/sysvg/usr_lv   | Mount des XFS-<br>Filesystems im<br>logical volume<br>"usr_lv" auf temp.<br>mountpoint  |
| > mount –t xfs /dev/sysvg/var_lv /mnt/sysvg/var_lv   | Mount des XFS-<br>Filesystems im                                                        |

> mount --t xfs /dev/sysvg/opt\_lv /mnt/sysvg/opt\_lv

> rsync –avz /tmp/ /mnt/sysvg/tmp\_lv/

> rsync –avz /home/ /mnt/sysvg/home\_lv/

> rsync –avz /usr/ /mnt/sysvg/usr\_lv/

> rsync –avz /var/ /mnt/sysvg/var\_lv/

> rsync –avz /opt/ /mnt/sysvg/opt\_lv/

logical volume "var\_lv" auf temp. mountpoint

Mount des XFS-Filesystems im logical volume "opt\_lv" auf temp. mountpoint

Kopie des produktiven Filesystems nach logical volume "tmp\_lv"

Kopie des produktiven Filesystems nach logical volume "home lv"

Kopie des produktiven Filesystems nach logical volume "usr\_lv"

Kopie des produktiven Filesystems nach logical volume "var\_lv"

Kopie des produktiven Filesystems nach logical volume "opt\_lv"

# 4.7.Anpassungen der /etc/fstab

Nach dem Kopieren der produktiven Filesysteme in die entsprechenden logical volumes muss nun die Datei "/etc/fstab" angepasst werden. Beim nächsten Start des Servers sollen die in den logical volumes existierenden Filesysteme gemountet werden, um diese zukünftig produktiv nutzen zukönnen. Die "/etc/fstab" muss abschliessend so aussehen:

| 💰 vs0012.atena.de                 | - PuTTY                  |               |                                                                                                    |            |               |               |     | - 🗆 × |
|-----------------------------------|--------------------------|---------------|----------------------------------------------------------------------------------------------------|------------|---------------|---------------|-----|-------|
| <mark>#</mark> /etc/fstab: s<br># | tatic file syste         | m inform      | ation.                                                                                               |            |               |               |     | ×     |
| # <file system=""></file>         | <mount point=""></mount> | <type></type> | <optio< td=""><td>ns&gt;</td><td><dump></dump></td><td><pass></pass></td><td></td><td></td></optio<> | ns>        | <dump></dump> | <pass></pass> |     |       |
| proc                              | /proc                    | proc          | defaul                                                                                               | ts         | 0             |               |     |       |
| /dev/sda1                         |                          | ext3          | defaul                                                                                               | ts,errors= | remount       | -ro O         | 1   |       |
| /dev/sda2                         | none                     | swap          | sw                                                                                                   |            | 0             |               |     |       |
| # LVM                             |                          |               |                                                                                                    |            |               |               |     |       |
| /dev/mapper/sys                   | vg-tmp lv                | /tmp          | xfs                                                                                                  | defaults   | 3             |               |     |       |
| /dev/mapper/sys                   | vg-home_lv               | /home         | xfs                                                                                                  | defaults   | 3             |               |     |       |
| /dev/mapper/sys                   | vg-usr_lv                | /usr          | xfs                                                                                                  | defaults   | 3             |               |     |       |
| /dev/mapper/sys                   | vg-var_lv                | /var          | xfs                                                                                                  | defaults   | 3             |               |     |       |
| /dev/mapper/sys                   | vg-opt_lv                | /opt          | xfs                                                                                                  | defaults   | 3             |               |     |       |
| # LVM                             |                          |               |                                                                                                    |            |               |               |     |       |
| /dev/hda                          | /media/cdromO            | udf,isc       | 9660 us                                                                                              | er, noauto | 0             | 0             |     |       |
| /dev/fd0                          | /media/floppyO           | auto          | rw,use                                                                                               | r,noauto   | 0             |               |     |       |
| ~                                 |                          |               |                                                                                                    |            |               |               |     |       |
| ~                                 |                          |               |                                                                                                    |            |               |               |     |       |
| ~                                 |                          |               |                                                                                                    |            |               |               |     |       |
| ~                                 |                          |               |                                                                                                    |            |               |               |     |       |
| ~                                 |                          |               |                                                                                                    |            |               |               |     |       |
| ~                                 |                          |               |                                                                                                    |            |               |               |     |       |
| 2                                 |                          |               |                                                                                                    |            |               |               |     |       |
| 2                                 |                          |               |                                                                                                    |            |               |               |     |       |
|                                   |                          |               |                                                                                                    |            |               |               | 1,1 | A11 👻 |

Sobald die "/etc/fstab" gespeichert wurde, muss der Server erneut gebootet werden:

#### > shutdown –Fr now

# 5. Anhang

### 5.1.XFS-Filesysteme vergrössern

Es hat sich bei LVM Systemen immer bewährt, die einzelnen logical volumes so knapp wie möglich zu bemessen und dann bei Bedarf während des Betriebes zu vergrößern. Dazu muss zuerst das logical volume vergrössert werden:

> lvextend /dev/sysvg/tmp\_lv –L +100M

Vergrössere logical volume "tmp lv" um 100MB.

> xfs\_growfs /tmp

Vergrössere das XFS-Filesystem, welches am mountpoint "/tmp" eingehängt ist.

# 5.2.Paketverwaltung unter Debian

Um eine der Vorteile von Debian – die Paketverwaltung – nutzen zu können, hier einige Beispiele wie die Paketverwaltung funktioniert. Eine ausführliche Dokumentation von "apt" kann hier gefunden werden:

http://www.debian.org/doc/manuals/apt-howto/index.de.html

| > apt-cache search <softwarepaket></softwarepaket>  | Suche nach Paketen mit<br><softwarepaket> in der<br/>Paketbeschreibung.</softwarepaket>     |
|-----------------------------------------------------|---------------------------------------------------------------------------------------------|
| > apt-cache depends <softwarepaket></softwarepaket> | Welche Abhängigkeiten<br>hat <softwarepaket> ?</softwarepaket>                              |
| > apt-file search <filename></filename>             | Zu welchem Paket gehört<br><filename> ?</filename>                                          |
| > apt-get install <softwarepaket></softwarepaket>   | Hole und installiere<br><softwarepaket> über die<br/>"apt"-Paketverwaltung.</softwarepaket> |
| > apt-get remove <softwarepaket></softwarepaket>    | Entferne <softwarepaket><br/>mittels<br/>"apt"-Paketverwaltung.</softwarepaket>             |
| > dpkg –L <softwarepaket></softwarepaket>           | Welche Files sind in<br><softwarepaket> enthalten</softwarepaket>                           |

> dpkg –I <Softwarepaket>

Welchen Status hat <Softwarepaket> in der "apt"-Paketverwaltung ?